# Инструкция для добавления статьи редактором в OJS

1. Перед тем как добавить статью нужно найти или создать автора:

Заходим на «Страницу пользователя», у нужного журнала выбираем роль «Управляющий журнала»

| Журналы Кар                                                         | рельского                      | о научно        | го центра РАН                      |                                            |
|---------------------------------------------------------------------|--------------------------------|-----------------|------------------------------------|--------------------------------------------|
| ГЛАВНАЯ О НАС СТРАНИ                                                | ЦА ПОЛЬЗОВАТЕЛЯ                | поиск           |                                    |                                            |
| Главная > <b>Страница пользовате</b>                                | ля                             |                 |                                    |                                            |
| Страница пользон                                                    | зателя                         |                 |                                    |                                            |
| » <u>Администратор сайта</u>                                        |                                |                 |                                    |                                            |
| Мои журналы                                                         |                                |                 |                                    |                                            |
| <u>Труды Карельского научн</u><br>» <u>Управляющий журнала</u>      | ного центра <mark>Р</mark> осс | ийской академии | <u>и наук. Серия Биогеографи</u>   | <u>a</u>                                   |
| » <u>Редактор</u>                                                   | 0 Новые                        | 10 На рецензии  | 17 На редакции                     | [Создать выпуск] [Уведомить пользователей] |
| <u>Труды Каретьского научн</u><br>» <u>Управляющий журнала</u>      | <u>ного центра Росс</u>        | ийской академии | а наук. Серия Экологически         | <u>не исследования</u>                     |
| » <u>Редактор</u>                                                   | 0 Новые                        | 0 На рецензии   | <u>3 На редакции</u>               | [Создать выпуск] (Уведомить пользователей) |
| <u>Труды Карельского научн</u><br>» <u>Управляющий журнала</u>      | ного центра Росс               | ийской академии | <u>и наук. Серия Лимнология</u>    |                                            |
| » <u>Редактор</u>                                                   | 0 Новые                        | 15 На рецензии  | <u>5 На редакции</u>               | [Создать выпуск] [Уведомить пользователей] |
| <u>Труды Карельского научн</u><br>» <u>Управляющий журнала</u>      | ного центра Росс               | ийской академии | и наук. Серия Эксперимент          | альная биология                            |
| <u>Труды Карельского научн</u><br>» <u>Управляющий журнала</u>      | ного центра Росс               | ийской академии | <u>и наук. Серия Гуманитарны</u>   | е исследования                             |
| <u>Труды Карельского научн</u><br>» <u>Управляющий журнала</u>      | ного центра РАН                | . Серия Математ | ическое моделирование и и          | нформационные технологии                   |
| <u>Труды Карельского научн</u><br>» <u>Управляющий журнала</u>      | ного центра Росс               | ийской академии | <u>и наук. Серия Геология док</u>  | ембрия                                     |
| <u>Труды Карельского научн</u><br>» <u>Управляющий журнала</u>      | ного центра Росс               | ийской академии | <u>и наук. Серия Регион: эконо</u> | омика и управление                         |
| Мой профиль<br>» Редактировать мой профиль<br>» Изменить мой пароль |                                |                 |                                    |                                            |

Сначала проверяем, записан ли этот автор в наш журнал:

# Управление журналом

#### Страницы управления

- » <u>Браузер файлов</u>
- » <u>Разделы журнала</u>
   » <u>Формы рецензии</u>
- » <u>Языки</u>
- » Сведения об издании
- » Шаблоны писем
   » Инструменты читателя
- » <u>Установка</u>
- » Статистика и отчеты
- » <u>Платежи</u>
- » Системные плагины
- » <u>Импорт/экспорт данных</u>

# Пользователи

- » Пользователи, записанные в этот журнал
- » <u>Записать пользователя с этого сайта в данный журнал</u>
- » Показать пользователей, не имеющих роли
- » <u>Создать нового пользователя</u> » <u>Объединение пользователей</u>

Если в списке пользователей, записанных в этот журнал нет этого автора, возвращаемся в «Управление журналом» и проверяем, а не записан ли этот автор в другой журнал, для этого выбираем «Записать пользователя с этого сайта в данный журнал»

| главна<br>На:          | лавная > Пользователь > Управление журналом > <b>Назначить роль «»</b> |                                                    |                       |                                    |  |  |  |
|------------------------|------------------------------------------------------------------------|----------------------------------------------------|-----------------------|------------------------------------|--|--|--|
| Фами                   | лия 🔻 содержит                                                         | <ul> <li>Ивантер Найти</li> </ul>                  |                       |                                    |  |  |  |
| <u>А Б В</u><br>Назнач | ГДЕЁЖЗИЙКЛМНОПР<br>чить на роль                                        | СТУФХЦЧШЦЪЫЬЭЮЯ Все<br>Т                           |                       |                                    |  |  |  |
|                        | ИМЯ ПОЛЬЗОВАТЕЛЯ                                                       | фамилия                                            | <u>АДРЕС (E-MAIL)</u> | ДЕЙСТВИЕ                           |  |  |  |
|                        | VZIG                                                                   | Hull, Sasha                                        | freemassivefz@drup 📰  | НАЗНАЧИТЬ ПОЛЬЗОВАТЕЛЯ   ОТКЛЮЧИТЬ |  |  |  |
|                        | 8142563616                                                             | Кочкуркина, Светлана Ивановна                      | babkin@karelia.ru 🖾   | НАЗНАЧИТЬ ПОЛЬЗОВАТЕЛЯ   ОТКЛЮЧИТЬ |  |  |  |
|                        | ONLINESPISHYPN                                                         | onlinespishypnCL, onlinespishypn<br>onlinespishypn | onlinespishycag@ma 🗐  | НАЗНАЧИТЬ ПОЛЬЗОВАТЕЛЯ   ВКЛЮЧИТЬ  |  |  |  |
|                        | AIVAN                                                                  | Амелин, Иван Иванович                              | aii@omzg.sscc.ru 🖾    | НАЗНАЧИТЬ ПОЛЬЗОВАТЕЛЯ   ОТКЛЮЧИТЬ |  |  |  |
|                        | ARTEMIEV                                                               | Артемьев, Александр Владимирович                   | artem@karelia.ru 🗐    | НАЗНАЧИТЬ ПОЛЬЗОВАТЕЛЯ   ОТКЛЮЧИТЬ |  |  |  |
|                        | BARYSHEV                                                               | Барышев, Игорь Александрович                       | i_baryshev@mail.ru 📰  | НАЗНАЧИТЬ ПОЛЬЗОВАТЕЛЯ   ОТКЛЮЧИТЬ |  |  |  |
|                        | BELKINA                                                                | Белкина, г-жа Наталья Александровна                | bel110863@mail.ru 🕮   | НАЗНАЧИТЬ ПОЛЬЗОВАТЕЛЯ   ОТКЛЮЧИТЬ |  |  |  |
|                        | BOLOTOV                                                                | Болотов, Иван Николаевич                           | inepras@yandex.ru 📰   | НАЗНАЧИТЬ ПОЛЬЗОВАТЕЛЯ   ОТКЛЮЧИТЬ |  |  |  |
|                        | BOROVICHEV                                                             | Боровичев, Евгений Александрович                   | borovichyok@mail.ru 🖾 | НАЗНАЧИТЬ ПОЛЬЗОВАТЕЛЯ   ОТКЛЮЧИТЬ |  |  |  |
|                        | BORODULINA                                                             | Бородулина, Галина Сергеевна                       | bor6805@yandex.ru 📰   | НАЗНАЧИТЬ ПОЛЬЗОВАТЕЛЯ   ОТКЛЮЧИТЬ |  |  |  |
|                        | BORSCHEVSKY                                                            | Борщевский, Владимир Георгиевич                    | megra@mail.ru 🖾       | НАЗНАЧИТЬ ПОЛЬЗОВАТЕЛЯ   ОТКЛЮЧИТЬ |  |  |  |

Тут можно воспользоваться поиском автора, например, по фамилии. Если автор нашелся, то назначьте его на роль автора в вашем журнале. В списке «Назначить на роль» выбираем «автор» и щелкаем на «НАЗНАЧИТЬ ПОЛЬЗОВАТЕЛЯ» напротив фамилии:

| Главн   | ая > Пользователь > Управлен | ие журналом > Назначить роль «»                    |                       |                                    |
|---------|------------------------------|----------------------------------------------------|-----------------------|------------------------------------|
| Ha      | значить роль «»              |                                                    |                       |                                    |
| Имя     | • содержит                   | Найти                                              |                       |                                    |
| AEB     | ГДЕЁЖЗИЙКЛМНОПР              | СІХФХЦЧЩЪЧ ФЮЯВсе                                  |                       |                                    |
| Назна   | чить на роль Автор           |                                                    |                       |                                    |
| 2700000 | ИМЯ ПОЛЬЗОВАТЕЛЯ             | ФАМИЛИЯ                                            | <u>АДРЕС (E-MAIL)</u> | действие                           |
|         | VZIG                         | Hull, Sasha                                        | freemassivefz@drup 🖾  | НАЗНАЧИТЬ ПО ВЗОВАТЕЛЯ   ОТКЛЮЧИТЬ |
|         | 8142563616                   | Кочкуркина, Светлана Ивановна                      | babkin@karelia.ru 🖾   | НАЗНАЧИТЬ ПС ВЗОВАТЕЛЯ   ОТКЛЮЧИТЬ |
|         | ONLINESPISHYPN               | onlinespishypnCL, onlinespishypn<br>onlinespishypn | onlinespishycag@ma 🗐  | НАЗНАЧИТЬ Г ІЬЗОВАТЕЛЯ ВКЛЮЧИТЬ    |
|         | AIVAN                        | Амелин, Иван Иванович                              | ali@omzg.sscc.ru 🕮    | НАЗНАЧИТЬ П ЗОВАТЕЛЯ   ОТКЛЮЧИТЬ   |
|         | ARTEMIEV                     | Артемьев, Александр Владимирович                   | artem@karelia.ru 🕮    | НАЗНАЧИТЬ ОВАТЕЛЯ   ОТКЛЮЧИТЬ      |
|         | BARYSHEV                     | Барышев, Игорь Александрович                       | i_baryshev@mail.ru 📰  | НАЗНАЧИТЬ ПОЛЬЗОВАТЕЛЯ   ОТКЛЮЧИТЬ |
|         | BELKINA                      | Белкина, г-жа Наталья Александровна                | bel110863@mail.ru 📰   | НАЗНАЧИТЬ ПОЛЬЗОВАТЕЛЯ   ОТКЛЮЧИТЬ |
| 100     |                              | Foreton Manu University                            | inanraa@uandaii ru 🚥  | MANIMUM DODI SODITT DE L'OTEROUNT  |

После назначения происходит переход к списку пользователей-авторов этого журнала. Здесь редактор может войти из-под логина автора и загрузить статью под его профилем, для этого воспользуйтесь ссылкой «ВОЙТИ КАК»

| Главная > Пользователь > Управление журналом > Назначение |                                     |                                    |                               |                                                             |  |  |  |
|-----------------------------------------------------------|-------------------------------------|------------------------------------|-------------------------------|-------------------------------------------------------------|--|--|--|
| Наз                                                       | Назначение                          |                                    |                               |                                                             |  |  |  |
| Авто                                                      | ры                                  |                                    |                               |                                                             |  |  |  |
| Автори                                                    | ы                                   | • Имя                              | ▼ содержит ▼                  | Найти                                                       |  |  |  |
| <u>A 6 8 [</u>                                            | деёжзийкл                           | <u>ІМНОПРСТУФХЦЧШШ</u> З           | <u>ь Ы Ь Э Ю Я <b>Все</b></u> | 1                                                           |  |  |  |
| BCE 3AT                                                   | ИСАННЫЕ ПОЛЬЗОВА                    | ТЕЛИ                               |                               |                                                             |  |  |  |
|                                                           | <u>ИМЯ</u><br>ПОЛЬЗОВАТЕЛЯ          | фамилия                            | <u>АДРЕС (E-MAIL)</u>         | действие                                                    |  |  |  |
|                                                           | BARYSHEV                            | Игорь Александрович<br>Барышев     | i_baryshev@ma 🖾               | ОТМЕНИТЬ НАЗНАЧЕНИЕ   РЕДАКТИРОВАТЬ   ВОЙТИ КАК   ОТКЛЮЧИТЬ |  |  |  |
|                                                           | VALKOVA                             | Светлана Александровна<br>Валькова | valkova@inep 🖾                | ОТМЕНИТЬ НАЗНАЧЕНИЕ   РЕДАКТИРОВАТЬ   ВОЙТИ КАК   ОТКЛЮЧИТЬ |  |  |  |
|                                                           | VERBITSKY                           | Владимир Борисович<br>Вербицкий    | veb@ibiw.yaro 🖾               | ОТМЕНИТЬ НАЗНАЧЕНИЕ   РЕДАКТИРОВАТЬ   ВОЙТИ КАК   ОТКЛЮЧИТЬ |  |  |  |
|                                                           | KAUFMAN                             | Залман Самуилович<br>Кауфман       | revzal@mail.ru 🗐              | ОТМЕНИТЬ НАЗНАЧЕНИЕ   РЕДАКТИРОВАТЬ   ВОЙТИ КАК   ОТКЛЮЧИТЬ |  |  |  |
| 1 - 4 и<br>Отпра                                          | из 4 результатов<br>вить письмо Выб | брать все   Отменить               |                               |                                                             |  |  |  |

ЗАПИСАТЬ СУЩЕСТВУЮЩЕГО ПОЛЬЗОВАТЕЛЯ | СОЗДАТЬ НОВОГО ПОЛЬЗОВАТЕЛЯ | СИНХРОНИЗИРОВАТЬ ЗАПИСЬ

Если пользователь не найден на сайте, его нужно создать. Например, через «Управление журналом» / «Создать нового пользователя». В этой форме заполняете все, что знаете. Можете придумать пароль, а можете поставить галочку «Создать случайный пароль», тогда логин и сгенерированный пароль будут отправлены пользователю по электронной почте.

Когда заполните все поля, вверху выберите «Язык формы»: «English», нажмите «Отправить» и заполните все ПУСТЫЕ поля на английском. В основном, это название организации, биографические данные. Имя автора заполняется ТОЛЬКО на одном языке.

Главная > Пользователь > Управление журналом > Люди

# Люди

| Язык формы                                                          | Russian 🔻 Отправить                                                                                                    |
|---------------------------------------------------------------------|----------------------------------------------------------------------------------------------------|
| Обращение (г.н. г.жа и пр.)                                         | Сначала выберите язык, чтобы ввести ниже информацию на других языках.                                                     |
| Има *                                                               |                                                                                                    |
| Отноство                                                            | Эрнест                                                                                                    |
| Фринана *                                                           | Бикторович                                                                                                    |
| Фамилия *                                                           | Ивантер                                                                                                    |
|                                                                     |                                                                                                    |
| инициалы<br>                                                        | ЭВИ Алексеи Алексеевич Бородин = ААБ                                                                                      |
| Назначить на роль                                                   | Без роли<br>Управляющий журнала<br>Редактор<br>Редактор раздела<br>Рецензент<br>Автор<br>Читатель<br>Менеджер по подписке |
| MMG BORL CORDITORS *                                                | Пользователям можно назначать любую роль или отменять назначение любой роли в любое время.                                |
| имя пользователя *                                                  | ivanter Предложить<br>Имя пользователя должно содержать только строчные буквы, цифры и дефисы/долчеркивания               |
| Пароль *                                                            |                                                                                                    |
|                                                                     | Гароль должен содержать не менее 6 знаков.                                                                                |
| Повторите пароль *                                                  | •••••                                                                                                    |
|                                                                     | 🗹 Создать случайный пароль.                                                                                               |
|                                                                     | Отправить пользователю приветственное письмо, содержащее его имя пользователя и пароль.                                   |
|                                                                     | 🔲 Требовать, чтобы пользователь сменил свой пароль при следующем входе в систему.                                         |
| Организация                                                         | Петрозаводский государственный университет                                                                                |
| Подпись                                                             |                                                                                                    |
| Адрес (E-mail) *                                                    | ivanter@petrsu.ru                                                                                                    |
| ORCID ID                                                            |                                                                                                    |
| URL                                                                 |                                                                                                    |
|                                                                     |                                                                                                    |
| Телефон                                                             |                                                                                                    |
| Факс                                                                |                                                                                                    |
| Интересы как рецензента                                             |                                                                                                    |
|                                                                     |                                                                                                    |
| Личные примечания                                                   |                                                                                                    |
| Почтовый адрес                                                      | пр. Ленина, 33, Петрозаводск, Карелия,<br>Россия, 185910                                                                  |
| Страна                                                              | Россия                                                                                                    |
| Биографическое описание<br>(Например, подразделение и<br>должность) | декан эколого-биологического<br>факультета, зав. кафедрой                                                                 |
| Рабочие языки                                                       | English Russian                                                                                                    |
| Сохранить Сохранить и создат                                        | ъдругой Отменитъ                                                                                                    |
| * обозначает обязательное поле                                      |                                                                                                    |

# Создать нового пользователя

Нажимаем «Сохранить» и попадаем в «Управление журналом». Снова идем в «Пользователи, записанные в этот журнал» и воспользуемся ссылкой «ВОЙТИ КАК» напротив фамилии автора. Теперь можно загрузить статью из профиля автора.

# 2. Добавление статьи

Обратите внимание, что в правой колонке у вас новый логин, потому что вы сейчас работаете в профиле автора. Начинаем работу со статьей со ссылки «Новая статья»

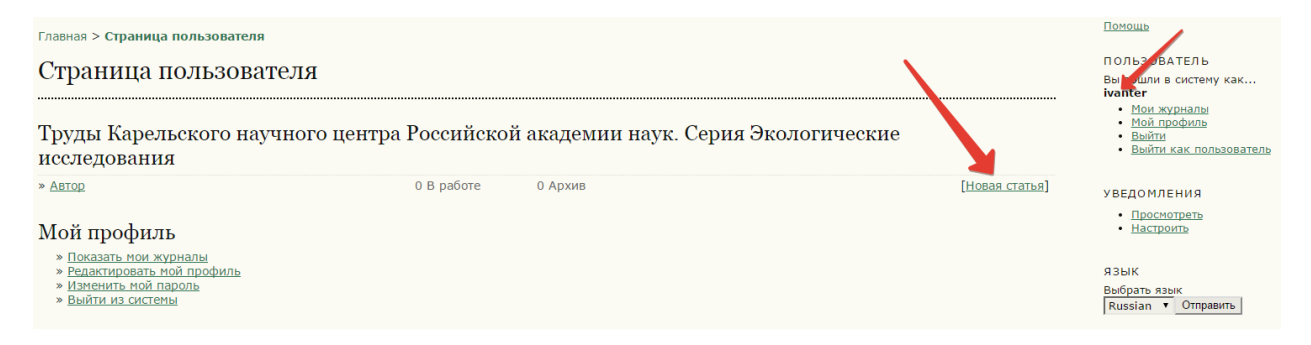

Выбираем раздел журнала, меняем язык публикации, если нужно, ставим галочки, что все требования выполнены и нажимаем «Сохранить и продолжить»

| Главная > Пользователь | > | Автор | > | Статьи | > | Новая статья |
|------------------------|---|-------|---|--------|---|--------------|
|------------------------|---|-------|---|--------|---|--------------|

# Шаг 1. Начало отправки

| шаг г. начало отправки                                                                                                    |
|----------------------------------------------------------------------------------------------------|
| 1. НАЧАЛО 2. СТАТЪЯ 3. МЕТАДАННЫЕ 4. ДОПОЛНИТЕЛЬНЫЕ ФАЙЛЫ 5. ПОДТВЕРЖДЕНИЕ                                                    |
| Столкнулись с трудностями? Свяжитесь с <u>Сергей Романович Знаменский</u> , чтобы получить помощь.                            |
| Раздел журнала                                                                                                    |
| Выберите подходящий раздел для этой статьи (смотрите «Политика разделов журнала» на странице <u>«О журнале»</u> ).            |
| Раздел * Статьи •                                                                                                    |
| Язык отправляемой статьи                                                                                                    |
| Этот журнал принимает статьи на нескольких языках. Выберите основной язык отправляемой статьи из раскрывающегося списка ниже. |
| Язык * Russian т                                                                                                    |
|                                                                                                    |

#### Контрольный список подготовки статьи к отправке

- Подтвердите, что отправляемая статья готова для рассмотрения этим журналом, отметив следующие пункты (комментарии для редактора могут быть добавлены ниже).
- 🧭 Эта статья ранее не была опубликована, а также не представлена для рассмотрения и публикации в другом журнале (или дано объяснение этого в Комментариях для
- редактора). Файл отправляемой статьи представлен в формате документа OpenOffice, Microsoft Word, RTF или WordPerfect.
- Приведены полные интернет-адреса (URL) для ссылок там, где это возможно.
- Текст набран с одинарным межстрочным интервалом; используется кегль шрифта в 12 пунктов; для выделения используется курсив, а не подчеркивание (за исключением интернет-адресов); все иллюстрации, графики и таблицы расположены в соответствующих местах в тексте, а не в конце документа.
- Текст соответствует стилистическим и библиографческим требованиям, описанным в <u>Руководстве для авторов</u>, расположенном на странице «О журнале».
- 🗑 Если вы отправляете статью в рецензируемый раздел журнала, то выполнены требования документа Обеспечение слепого рецензирования.

#### Условия передачи авторских прав

<u>Лицензионный договор на право использования научного произведения в "Трудах Карельского научного центра Российской академии наук"</u> может быть заключен от лица первого автора (при условии соласия всех авторов), составляется в двух экземплярах и должен быть отправлен в редакцию журнала по адресу: 185910, г. Петрозаводск, ул. Пушкинская, 11, КарНЦ РАН, редакция Трудов КарНЦ РАН. Телефон: (8142) 780109

Авторы согласны с Условиями передачи авторских прав, которые будут применены к этой статье в случае, если эта статья будет опубликована этим журналом (комментарии для редактора могут быть добавлены ниже).

#### Заявление журнала о конфиденциальности

Имена и адреса электронной почты, введенные на сайте этого журнала, будут использованы исключительно для целей, обозначенных этим журналом, и не будут использованы для каких-либо других целей или предоставлены другим лицам и организациям.

#### Комментарии для редактора

| Введите текст (не обязательно) |                               |  |
|--------------------------------|-------------------------------|--|
|                                |                               |  |
|                                | 🔏 🚵 🔀   B 🖌 🗓 🗄 🏣   💷 🔅 🞯 💷 🖼 |  |

# На 2 шаге идет загрузка файла со статьей, для этого сначала выбираем файл на локальном компьютере («Выберите файл»), потом «Загрузить на сервер» и только после этого «Сохранить и продолжить».

| Главная > Пользователь > Автор > Статьи > <b>Новая статья</b>                                                                                                    |  |  |  |  |  |  |
|----------------------------------------------------------------------------------------------------|--|--|--|--|--|--|
| Шаг 2. Загрузка статьи                                                                                                    |  |  |  |  |  |  |
| 1. НАЧАЛО <b>2. СТАТЪЯ</b> 3. МЕТАДАННЫЕ 4. ДОПОЛНИТЕЛЬНЫЕ ФАЙЛЫ 5. ПОДТВЕРЖДЕНИЕ                                                                                                    |  |  |  |  |  |  |
| Чтобы отправить статью для публикации в этом журнале, выполните следующие шаги.                                                                                                    |  |  |  |  |  |  |
| <ol> <li>На этой странице щелкните на «Обзор» (или «Выбрать файл»), после чего откроется диалоговое окно для выбора файла на жестком диске Вашего компьютера.</li> <li>Найдите файл, который Вы хотите отправить, и выберите его.</li> <li>Шелкните на «Открыть» в окне «Выбор файла» — имя выбранного Вами файла будет добавлено на эту страницу.</li> <li>Щелкните на «Загрузить на сервер» на этой странице — файл будет загружен с компьютера на веб-сайт журнала и переименован в соответствии с правилами журнала.</li> <li>После того как статья будет загружена, щелкните на «Сохранить и продолжить» в нижней части этой страницы.</li> <li>Столкнулись с трудностями? Свяжитесь с <u>Сергей Романович Знаменский</u>, чтобы получить помощь.</li> </ol> |  |  |  |  |  |  |
| Отправляемый файл статьи<br>Файл для отправки не загружен.                                                                                                    |  |  |  |  |  |  |
| Загрузить файл для отправки Выберите файл trudy_2015037-47.pdf Загрузить на сервер                                                                                                    |  |  |  |  |  |  |
| Сохранить и продолжить Отменить                                                                                                    |  |  |  |  |  |  |

Шаг 3. Заполнение метаданных статьи. Если авторов больше одного, то воспользуйтесь кнопкой «добавить автора» и заполните формы для каждого автора.

| Шаг 3. Ввод метадан                                                       | ных                                                                                                    |
|---------------------------------------------------------------------------|----------------------------------------------------------------------------------------------------|
| 1. НАЧАЛО 2. СТАТЬЯ 3. МЕТАДАННЫЕ 4. Д                                    | ОПОЛНИТЕЛЬНЫЕ ФАЙЛЫ 5. ПОДТВЕРЖДЕНИЕ                                                                                                    |
| Язык формы                                                                | Russian 🔻 Отправить<br>Сначала выберите язык, чтобы ввести ниже информацию на других языках.                                                                                                    |
| Авторы                                                                    |                                                                                                    |
| Имя *                                                                     | Эрнест                                                                                                    |
| Отчество                                                                  | Викторович                                                                                                    |
| Фамилия *                                                                 | Ивантер                                                                                                    |
| Адрес (E-mail) *                                                          | ivanter@petrsu.ru                                                                                                    |
| ORCID ID                                                                  |                                                                                                    |
|                                                                           | ОССІD іD могут быть присвоен только <u>Peructpom ORCID</u> . Вы должны соответствовать их стандартам для формирования ORCID іD и добавить полный адрес<br>URI (например, http://orcid.org/0000-0002-1825-0097). |
| URL                                                                       |                                                                                                    |
| Организация                                                               | Петрозаводский государственный университет                                                                                                    |
| -                                                                         | (Ваша организация, например, «Московский государственный университет имени М.В. Ломоносова»)                                                                                                    |
| Страна                                                                    | Россия                                                                                                    |
| Биографическое описание<br>(Например, подразделение и<br>должность)       | декан эколого-биологического факультета, зав. кафедрой                                                                                                    |
|                                                                           | X 🖏 🔁   B Z U 🗄  =   👓 🌾 🞯 #m. 💷 🤽                                                                                                    |
| ↑ ⊥ Переставьте имена авторов в том по                                    | -                                                                                                    |
| • Основной автор для переписки с р                                        | едакцией. Удалить автора                                                                                                    |
| Имя *                                                                     | Елена                                                                                                    |
| Отчество                                                                  | Анатольевна                                                                                                    |
| Фамилия *                                                                 | Монсева                                                                                                    |
| Адрес (E-mail) *                                                          | ekozon@netrsu.ru                                                                                                    |
| ORCID ID                                                                  |                                                                                                    |
|                                                                           | ОКСІD іD могут быть присвоен только <u>Peructpow ORCID</u> . Вы должны соответствовать их стандартам для формирования ORCID іD и добавить полный адрес<br>URI (например, http://orcid.org/0000-0002-1825-0097). |
| URL                                                                       |                                                                                                    |
| Организация                                                               | Петрозаводский государственный университет                                                                                                    |
|                                                                           |                                                                                                    |
|                                                                           | (Ваша организация, например, «Московский государственный университет имени М.В. Ломоносова»)                                                                                                    |
| Страна                                                                    | Россия                                                                                                    |
| Биографическое описание<br>(Например, подразделение и<br>должность)       | доцент кафедры зоологии и экологии                                                                                                    |
|                                                                           |                                                                                                    |
|                                                                           | κ μΔ μΔ   B X U := }=   ∞ ⊗ ⊗ W mm □ 3%                                                                                                    |
| ⊥ Переставьте имена авторов в том по<br>Основной автор для перелиски с р. | орядке, в котором они будут указаны в публикации.<br>едакцией. Удалить автора                                                                                                    |
|                                                                           | And and a Manuar and An                                                                                                    |
| Добавить автора                                                           |                                                                                                    |

| Название и аннотация                                                                                       |                                                                                                    |
|----------------------------------------------------------------------------------------------------|----------------------------------------------------------------------------------------------------|
| Название *                                                                                                 | К экологии красной полевки (Clethrionomys rutilus Pall.) на юго-западной                                                                                                    |
| Аннотация *                                                                                                | Анализируются причины создавшегося у юго-западных границ видового арвала<br>угнетения полуляции крански поевки. Обнаруживаются теценции к<br>дальжейшаму сокращеном чисиконности и области распростратавения вида,<br>сопровождающиеся его отступлением на восток. Установлены характерные для<br>периферии араза особенности прострактельной и жологической структуры<br>населения, такие как низкая и неустойнивая численность, дисперионсть и<br>нозанность внутриполулиционный тип полулационной динамиии и др.<br>выпязенные процесси с жологических и сигорических споримений, в точ числе как<br>спедствие межендовой конкуренции и общей сиены полуляционной стратегии<br>вида. |
| Индексация                                                                                                 | •                                                                                                    |
| Укажите ключевые слова для индексиро                                                                       | изания этой статьи: ключевые слова разделяйте точкани с запятой (слово1: слово2: слово3).                                                                                                    |
| Ключевые слова                                                                                             |                                                                                                    |
|                                                                                                    | рионал полосно, поряссильська полулками, да<br>заатация; высокие шировъз гларобноты; терморезистентность; низкие температуры; антифризы; жирные кислоты; липиды; яйцеклетки; прямое развитие                                                                                                    |
| Язык                                                                                                    |                                                                                                    |
|                                                                                                    | ги<br>English=en; French=fr; Spanish=es; Russian=ru. <u>Дополнительные коды</u> .                                                                                                    |
| Благодарность и поддерж<br>Укажите агентства (лицо, организацию и<br>точками с запятой (например, Иван Ива | UKQ<br>или службу), которые внесли свой вклад в содержание, обеспечили финансирование или поддержку работы, представленной в этой статье. Разделяйте их<br>нов, Университет Merpo; Master University, Department of Computer Science).                                                                                                    |
| Организации                                                                                                |                                                                                                    |
| Литература                                                                                                 |                                                                                                    |
| Введите отформатированный список ссы                                                                       | илок на работы, использованные при подготовке данного натериала. Пожалуйста, отделяйте ссылки одну от другой с помощью пустой строки.                                                                                                    |
| Литература                                                                                                 | Башенина Н. В. Материалы по экологии мелких млекопитающих зоны<br>европейской тайги // Уч. зап. Пермск. гос. пед. ин-та, 1968. Т. 52. С.<br>3-44.                                                                                                    |
|                                                                                                    | Большаков В. Н. Географическая изменчивость экологических<br>признаков полевок рода Clethrionomys // Вопр. экологии. 1962. Вып.<br>6. С. 28–29.                                                                                                    |
|                                                                                                    | Воронцов Н. Н. Экологические и некоторые морфологические<br>особенности рыжик полевок (Clethrionomys Tilesius) европеского<br>северо-востока // Тр. Зоол. ин-та АН СССР, 1961. Т. 29. С. 101-136.                                                                                                    |
|                                                                                                    | Глотов И. Н., Ердаков Л. Н., Кузякин В. А. и др. Сообщества мелких 💌<br>млекопитающих Барабы. Новосибирск: Наука, 1978. 231 с.                                                                                                    |
|                                                                                                    |                                                                                                    |
| Сохранить и продолжить Отменить                                                                            |                                                                                                    |
| ооозначает орязательное поле                                                                               |                                                                                                    |

Ключевые слова вносятся в разделе «Индексация» и так как список ключевых слов будет подвергаться автоматической обработке, обратите внимание на формат: ключевые слова разделяются **точкой с запятой**, в конце точка **НЕ ставится**.

В списке литературы ссылки отделяются пустой строкой.

Когда заполните все поля, вверху формы выберите «Язык формы»: «English» и нажмите «Отправить». Теперь заполните все ПУСТЫЕ поля на английском. В основном, это название организации, биографические данные, название статьи, аннотация и ключевые слова. Имена авторов и список литературы заполняется ТОЛЬКО на одном языке. Потом нажмите «Сохранить и продолжить»

Шаг 4 вы скорее всего пропустите, это для дополнительных материалов к статье.

| Шаг 4. Загрузка дополнительных файлов                                                                                                    |                                                                                   |          |                       |               |          |  |  |
|----------------------------------------------------------------------------------------------------|-----------------------------------------------------------------------------------|----------|-----------------------|---------------|----------|--|--|
| 1. НАЧАЛО                                                                                                    | 1. начало 2. статья 3. метаданные <b>4. дополнительные файлы</b> 5. подтверждение |          |                       |               |          |  |  |
| Этот шаг не обязателен, он позволяет добавить к вашей статье дополнительные файлы, которые могут быть в любон формате, могут включать в себя (а) использованные для проведения<br>исследования программы, (b) наборы данных, которые построены в соответствии спрывилами этики исследований, (c) источники, которые имы способом были бы недоступны читателян,<br>(d) рисунки и таблицы, которые ельзы вставить в ситект, им другие изтеривлых которые добавляют ценности работе. |                                                                                   |          |                       |               |          |  |  |
| ID                                                                                                    | ЗАГОЛОВОК                                                                         | ПЕРВОНАЧ | АЛЬНОЕ НАЗВАНИЕ ФАЙЛА | ДАТА ЗАГРУЗКИ | действие |  |  |
|                                                                                                    | Дополнительные файлы не были добавлены к этой статье.                             |          |                       |               |          |  |  |
| Загрузить дополнительный файл Выберите файл Файл не выбран Загрузить на сервер                                                                                                    |                                                                                   |          |                       |               |          |  |  |
| Сохранить и продолжить Отменить                                                                                                    |                                                                                   |          |                       |               |          |  |  |

На 5 шаге подтверждается загрузка, жмем «Завершить отправку»

Главная > Пользователь > Автор > Статьи > **Новая статья** 

### Шаг 5. Подтверждение отправки

1. НАЧАЛО 2. СТАТЬЯ 3. МЕТАДАННЫЕ 4. ДОПОЛНИТЕЛЬНЫЕ ФАЙЛЫ 5. ПОДТВЕРЖДЕНИЕ

Нажмите «Завершить отправку», чтобы отправку», чтобы отправить вашу статью в журнал «Труды Карельского научного центра Российской академии наук. Серия Экологические исследования». Основной автор, указанный для переписки с редакцией, получит подтверждение по электронной почте и будет иметь возможность следить за прохождением статьи через редакционный процесс на веб-сайте журнала. Спасибо за интерес к публикации в журнале «Труды Карельского научного центра Российской академии наук. Серия Экологические исследования». Основной веб-сайте журнала. Спасибо за интерес к публикации в журнале «Труды Карельского научного центра Российской академии наук. Серия Экологические исследования». Серия Экологические исследования». Серия Экологические исследования». Серия Экологические исследования». Серия Экологические исследования». Серия Экологические исследования». Серия Экологические исследования». Серия Экологические исследования». Серия Экологические исследования». Серия Экологические исследования». Серия Экологические исследования».

| ID              | ПЕРВОНАЧАЛЬНОЕ НАЗВАНИЕ ФАЙЛА | тип                      | РАЗМЕР ФАЙЛА | ДАТА ЗАГРУЗКИ |
|-----------------|-------------------------------|--------------------------|--------------|---------------|
| 497             | TRUDY 2015 01 037-47.PDF      | Отправляемый файл статьи | 1MB          | 02-26         |
| Завершить отпра | вку Отменить                  |                          |              |               |

Статья отправлена. Теперь вы можете вернуться и что-то изменить в профиле или в метаданных статьи, или загрузить новую статью этого автора. Когда закончите, выйдете из профиля автора по ссылке «Выйти как пользователь» в правой колонке.

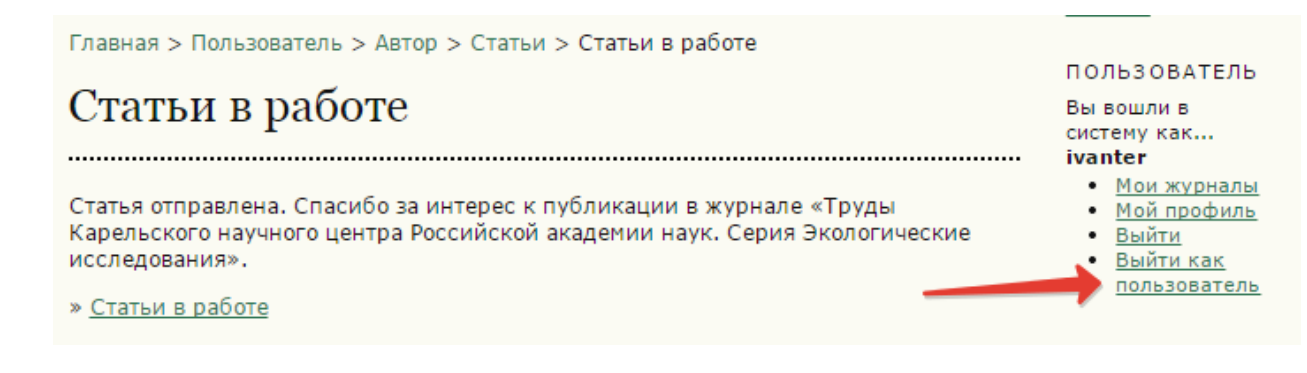

# 3. Назначение статьи редактором

После выхода из профиля пользователя вы попадаете на СВОЮ «Страницу пользователя» в текущем журнале. Теперь нужно обработать новую статью. В графе «Редактор» выбираем «Новые»

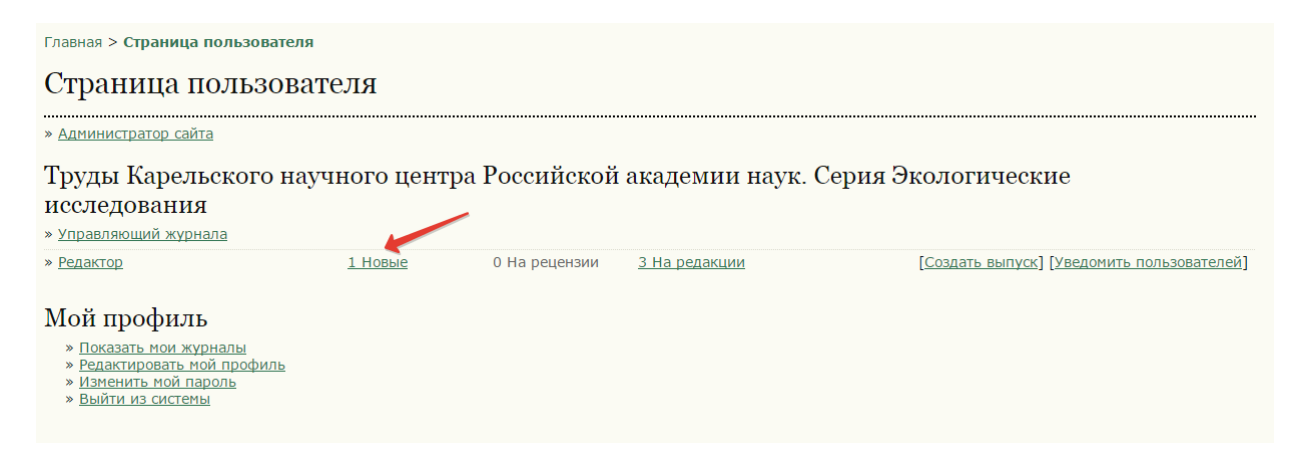

В списке не назначенных статей щелкаем на название.

| Главная | > Пользова               | атель > Ред | дактор > С | татьи > <b>Не</b> | назначен   | ные  |   |                      |           |            |        |         |           |   |
|---------|--------------------------|-------------|------------|-------------------|------------|------|---|----------------------|-----------|------------|--------|---------|-----------|---|
| Hen     | азнач                    | енны        | e          |                   |            |      |   |                      |           |            |        |         |           |   |
| новые   | НА РЕЦЕНЗ                | ИИ НАР      | ЕДАКЦИИ    | АРХИВЫ            |            |      |   |                      |           |            |        |         |           |   |
| Кому на | значено: В               | се редакто  | ры 🔻       | В разделе:        | Все раздел | ты 🔻 |   |                      |           |            |        |         |           |   |
| Назван  | ие                       | •           | содержит   | •                 |            |      |   |                      |           |            |        |         |           |   |
| Присла  | на                       |             |            | • между           |            | •    | • | • и                  | •         | •          | •      |         |           |   |
| Найти   |                          |             |            |                   |            |      |   |                      |           |            |        |         |           |   |
| ID      | ММ-ДД<br><u>ОТПРАВКА</u> | РАЗДЕЛ      | АВТОРЫ     |                   |            |      |   | НАЗВАНИЕ             |           |            |        |         |           |   |
| 90      | 02-26                    | СТ          | Ивантер,   | Моисеева          |            |      |   | <u>К ЭКОЛОГИИ КР</u> | АСНОЙ ПОЛ | ЕВКИ (CLET | HRIONO | MYS RUT | ILUS PALL | ) |
| 1-1и    | з 1 результа             | тов         |            |                   |            |      |   |                      |           |            |        |         |           |   |

# Прежде всего, нужно добавить редактора, нажмите «добавить себя»

Главная > Пользователь > Редактор > Статьи > #90 > **Сводка** 

| #90 Сводка                                                                              |                                                                                                    |
|-----------------------------------------------------------------------------------------|----------------------------------------------------------------------------------------------------|
| СВОДКА РЕЦЕНЗИЯ РЕДАКТ                                                                  | ИРОВАНИЕ ИСТОРИЯ ЛИТЕРАТУРА                                                                                                    |
| Статья                                                                                  |                                                                                                    |
| Авторы<br>Название<br>Исходный файл<br>Доп. файлы<br>Приспал<br>Дата отправки<br>Раздел | Эрнест Викторович Ивантер, Елена Анатольевна Моисеева 🗐<br>К экологии красной полевки (Clethrionomys rutilus Pall.) на юго-западной периферии ареала<br><u>90-497-1-SM,PDF</u> 2015-02-26<br>Нет <u>добавить дополнительный файл</u><br>Эрнест Викторович Ивантер 🗐<br>2015-02-26<br>Статьи Изменить на Статьи 🔹 Запись |
| Редакторы<br>Запись добавить редактор                                                   | РЕЦЕНЗИЯ РЕДАКТИРОВАНИЕ ЗАПРОС ДЕЙСТВИЕ<br>Никто не назначен<br>А РАЗДЕЛА   ДОБАВИТЬ РЕДАКТОРА   ДОБАВИТЬ СЕБЯ                                                                                                    |
| Статус                                                                                  |                                                                                                    |
| Статус<br>Начата<br>Последнее изменение                                                 | Ждет назначения         ОТКЛОНИТЬ И ПЕРЕМЕСТИТЬ РУКОПИСЬ В АРХИВ           2015-02-26         2015-02-26                                                                                                    |
| Метаданные матер                                                                        | иала                                                                                                    |
| РЕДАКТИРОВАТЬ МЕТАДАННЫЕ                                                                |                                                                                                    |
| Авторы<br>Фамилия                                                                       | Эрнест Викторович Ивантер 🕮                                                                                                    |
| Организация                                                                             | Петрозаводский государственный университет                                                                                                    |

# 4. Рецензирование статьи

Выбираете вкладку «РЕЦЕНЗИЯ»

| Главная > Пользователь > Ред                                                                               | цактор > Статьи > #90 > <b>Сводка</b>                                                                                                    |                                                                                         |                                    |             |                |
|----------------------------------------------------------------------------------------------------|----------------------------------------------------------------------------------------------------|-----------------------------------------------------------------------------------------|------------------------------------|-------------|----------------|
| #90 Сводка                                                                                                 |                                                                                                    |                                                                                         |                                    |             |                |
| СВОДКА РЕЦЕНЗИЯ РЕДАКТ                                                                                     | ИРОВАНИЕ ИСТОРИЯ ЛИТЕРАТУРА                                                                                                    |                                                                                         |                                    |             |                |
| Статья                                                                                                    |                                                                                                    |                                                                                         |                                    |             |                |
| Авторы<br>Название<br>Исходный файл<br>Доп. файлы<br>Прислал<br>Дата отправки<br>Раздел<br>Вид «Аннотации» | Эрнест Викторович Ивантер, Еле<br>К экологии красной полевки (Cle<br><u>90-497-1-SM.PDF</u> 2015-02-26<br>Нет <u>Добавить дополнительный</u><br>Эрнест Викторович Ивантер<br>2015-02-26<br>Статьи<br>0 | на Анатольевна Моисеева<br>thrionomys rutilus Pall.) на<br>ФАЙЛ<br>Изменить на Статьи 🔻 | 🗂<br>юго-западной перифе<br>Запись | ерии ареала |                |
| Редакторы                                                                                                  |                                                                                                    |                                                                                         |                                    |             |                |
|                                                                                                    |                                                                                                    | РЕЦЕНЗИЯ                                                                                | РЕДАКТИРОВАНИЕ                     | ЗАПРОС      | ДЕЙСТВИЕ       |
| Редактор                                                                                                   | Сергей Знаменский 🖾                                                                                                    | st.                                                                                     | <b>(</b>                           | 2015-02-26  | <u>УДАЛИТЬ</u> |
| Запись ДОБАВИТЬ РЕДАКТОР                                                                                   | А РАЗДЕЛА   ДОБАВИТЬ РЕДАКТОРА                                                                                                    |                                                                                         |                                    |             |                |

# Затем нужно отправить статью на рецензирование.

| Hour Annua j   | 80-445-1-5P.DOC | 2015-02-17 предоставит | ь фаил рецензентам 😑 Запись                    |
|----------------|-----------------|------------------------|------------------------------------------------|
| Рецензирование | Раунд 1         | ВЫБРАТЬ РЕЦЕНЗЕНТА     | ПРОСМОТРЕТЬ ОТКАЗЫ, ОТМЕНЫ И ПРЕДЫДУЩИЕ РАУНДЫ |

Поиск рецензента аналогичен поиску автора. Если персоны нет в списке, рецензента можно создать. Если есть – назначить его.

| Выбрать рецензе                        | ента                                    |                |        |            |         |           |
|----------------------------------------|-----------------------------------------|----------------|--------|------------|---------|-----------|
| Интересы как рецензента                | содержит Т На                           | йти            |        |            |         |           |
| АБВГДЕЁЖЗИЙКЛ                          | М Н О П Р С Т У Ф Х Ц Ч Ш Щ Ъ Ы Ь Э Ю Я | Bce            |        |            |         |           |
| НАЗНАЧИТЬ СУЩЕСТВУЮЩЕГС                | О ПОЛЬЗОВАТЕЛЯ РЕЦЕНЗЕНТОМ   СОЗДАТЬ НО | ЗОГО РЕЦЕНЗЕНТ | ΓΑ     |            |         | /         |
| ФАМИЛИЯ                                | ИНТЕРЕСЫ КАК РЕЦЕНЗЕНТА                 | ЗАВЕРШЕНЫ      | НЕДЕЛЬ | ПОСЛЕДНЯЯ  | АКТИВНЫ | действие  |
| АЛЕКСАНЛР                              | -                                       | 1              | 1      | 2014-11-25 | 0       | НАЗНАЧИТЬ |
| <u>ВЛАДИМИРОВИЧ</u><br><u>АРТЕМЬЕВ</u> |                                         | 1              | 7      | 2014 11 23 | 0       | <u></u>   |

# Чтобы рецензент получил доступ к статье, ему нужно отправить запрос.

| Загруженные файлы | Нет                   |                        |                         |              |
|-------------------|-----------------------|------------------------|-------------------------|--------------|
| Рецензент В       | Алексей Кравченко     | УДАЛИТ                 | Ь РЕЦЕНЗЕНТА            |              |
| Форма рецензии    | Форма оценки рукописи | ВЫБРАТЬ ФОРМУ РЕЦЕНЗИИ | ОЧИСТИТЬ ФОРМУ РЕЦЕНЗИИ |              |
|                   | запрор                | В ПРОЦЕССЕ             | СРОК ВЫПОЛН.            | ПОДТВЕРДИТЬ  |
|                   |                       | -                      | 2015-03-13              | ( <b>=</b> 1 |
|                   |                       |                        |                         |              |

Если нет уверенности, что рецензент справится с заполнением формы на сайте, лучше отправить ему текст и бланк рецензии в традиционной форме, используя прикрепление файлов в запросе.

Главная > Пользователь > Редактор > Статьи > #80 > Рецензия > Адрес электронной почты

# Отправить письмо

|               | Алексей Васильевич Кравченко <alex.kravchen@< th=""></alex.kravchen@<>                                                     |
|---------------|----------------------------------------------------------------------------------------------------|
| Копия         |                                                                                                    |
| Скрытая копия | ,                                                                                                    |
|               | Добавить получателя Добавить СС Добавить ВСС                                                                               |
|               | Ornpaвить копию этого сообщения на мой адрес (biogeo@krc.karelia.ru)                                                       |
| Вложения      | Выберите файл Файл не выбран Загрузить на сервер                                                                           |
| От            | "Ольга Олеговна Предтеченская" <biogeo@krc.karelia.ru></biogeo@krc.karelia.ru>                                             |
| Тема          | [Биогеография] Запрос на рецензирование статьи                                                                             |
| Текст письма  |                                                                                                    |
|               | приниматься решение о принятии ее к печати в научном                                                                       |
|               | издании«Труды Карельского научного центра Российской                                                                       |
|               | академии наук. Серия Биогеография».                                                                                        |
|               | Пожалуйста, войдите на сайт журнала до 2015-03-06, чтобы                                                                   |
|               | подтвердить Ваше согласие на рецензирование этой статьи или                                                                |
|               | отказаться от рецензирования, а также получить доступ к                                                                    |
|               | рукописи и оставить свою рецензию и рекомендацию. Адрес сайта<br>журнала — http://iournals.krc.karelia.ru/index.php/biogeo |
| ,             |                                                                                                    |
|               | Рецензия оформляется по типовому образцу, Поля «Комментарии                                                                |
|               | Ідля автора» и «Конфиденциальная информация для редактора»                                                                 |
|               |                                                                                                    |

.....

Также можно разместить присланную в традиционной форме рецензию от лица рецензента, используя пункт меню «войти как» в режиме управляющего.

| Peu  | цензенты                            |                                                                                              |                                                                   |                         |                                                                   |                                                                                                    |
|------|-------------------------------------|----------------------------------------------------------------------------------------------|-------------------------------------------------------------------|-------------------------|-------------------------------------------------------------------|----------------------------------------------------------------------------------------------------|
| Реце | нзенты                              | • 1                                                                                          | 1нтересы как рецензента 🔻                                         | содержит 🔹              | К Найти                                                           |                                                                                                    |
|      | <u>ИМЯ</u><br>ПОЛЬЗОВАТЕЛЯ          | ФАМИЛИЯ                                                                                      | АДРЕС (E-MAIL)                                                    |                         |                                                                   | лействие                                                                                                    |
|      |                                     |                                                                                              |                                                                   |                         |                                                                   | денствие                                                                                                    |
|      | KALININKK                           | Константин<br>Константин<br>Калинин                                                          | kalininkk@ma<br>ович                                              | r 🖆                     | ОТМЕНИТЬ НАЗНАЧЕНИЕ                                               | <u>РЕДАКТИРОВАТЬ</u>   <u>ВОЙТИ</u><br>КАК   <u>ОТКЛЮЧИТЬ</u>                                                                        |
|      | KALININKK                           | Константин<br>Константин<br>Калинин<br>Сергей Феде<br>Комулайнен                             | ович kalininkk@ma<br>орович Komsf@mail.r                          | r 🖆                     | ОТМЕНИТЬ НАЗНАЧЕНИЕ<br>ОТМЕНИТЬ НАЗНАЧЕНИЕ                        | РЕДАКТИРОВАТЬ   ВОЙТИ<br>КАК   ОТКЛЮЧИТЬ<br>  РЕДАКТИРОВАТЬ   ВОЙТИ<br>КАК   ОТКЛЮЧИТЬ                                               |
|      | KALININKK<br>KOMULAINEN<br>KOROLEVA | Константин<br>Константино<br>Калинин<br>Сергей Феде<br>Комулайнен<br>Наталья Евг<br>Королева | ович kalininkk@ma<br>орович Komsf@mail.r<br>ченьевна flora012011@ | r (2)<br>u (2)<br>y (2) | ОТМЕНИТЬ НАЗНАЧЕНИЕ<br>ОТМЕНИТЬ НАЗНАЧЕНИЕ<br>ОТМЕНИТЬ НАЗНАЧЕНИЕ | РЕДАКТИРОВАТЬ   ВОЙТИ<br>КАК   ОТКЛЮЧИТЬ<br>  РЕДАКТИРОВАТЬ   ВОЙТИ<br>КАК   ОТКЛЮЧИТЬ<br>  РЕДАКТИРОВАТЬ   ВОЙТИ<br>КАК   ОТКЛЮЧИТЬ |

При оформлении рецензии через сайт рецензент сначала должен дать согласие на рецензирование, после чего у него появится доступ к форме рецензии и файлу статьи.

| гастисание рец                                                                                                  | ензирования                                                                                                 |
|----------------------------------------------------------------------------------------------------|----------------------------------------------------------------------------------------------------|
| Запрос редактора                                                                                                | 2015-02-27                                                                                                  |
| Ваш ответ                                                                                                    | -                                                                                                    |
| Рецензия отправлена                                                                                             | -                                                                                                    |
| Срок отправки рецензии                                                                                          | 2015-03-13                                                                                                  |
| Шаги рецензиро                                                                                                  | рвания                                                                                                    |
| 1. Уведомить редактора                                                                                          | статьи () о том, что вы согласны дать рецензию.                                                             |
| Ответ Согласен на                                                                                               | рецензирование 🗉 Отказываюсь от рецензирования 🖺                                                            |
|                                                                                                    |                                                                                                    |
| <ol> <li>Щелкайте на именах<br/>распечатать).</li> </ol>                                                        | файлов, чтобы скачать и просмотреть файлы, связанные с этой статьей (отобразить их на экра                  |
| Рукопись будет досту                                                                                            | пна только в том случае, если рецензент согласится на рецензирование                                        |
|                                                                                                    |                                                                                                    |
| 3. Шелкните на значке,                                                                                          | чтобы заполнить форму рецензии.                                                                             |
| <ol> <li>Щелкните на значке,</li> <li>Форма рецензии </li> </ol>                                                | чтобы заполнить форму рецензии.                                                                             |
| <ol> <li>Щелкните на значке,<br/>Форма рецензии  </li> </ol>                                                    | чтобы заполнить форму рецензии.                                                                             |
| <ol> <li>Щелкните на значке,<br/>Форма рецензии </li> <li>В дополнение, вы мох</li> </ol>                       | чтобы заполнить форму рецензии.<br>кете загрузить файлы для редактора и/или автора для консультации.        |
| <ol> <li>Щелкните на значке,<br/>Форма рецензии </li> <li>В дополнение, вы мох<br/>Загруженные файлы</li> </ol> | чтобы заполнить форму рецензии.<br>кете загрузить файлы для редактора и/или автора для консультации.<br>Нет |

После заполнения рецензии рецензент может загрузить 1 или несколько файлов для автора.

1

| 4. | В дополнение, в | ы можете загрузить о | файлы для редак | ктора и/или автора для консультации. |
|----|-----------------|----------------------|-----------------|--------------------------------------|
|    | Загруженные фа  | йлы                  | Нет             | $\mathbf{V}$                         |
|    | Выберите файл   | Файл не выбран       | Загрузить н     | на сервер                            |

И должен принять решение из выпадающего меню, после чего для рецензента закрывается доступ к статье.

| <ol> <li>Выберите рекомендацию и<br/>загрузить файд до выбора и</li> </ol> | отправьте рецензию для завершения | процесса редактирования. Вы должны ввести рецензию или |
|----------------------------------------------------------------------------|-----------------------------------|--------------------------------------------------------|
| Рекомендация                                                               | Выберите одно                     | • Отправить рецензию редактору                         |
|                                                                            |                                   |                                                        |

Редактор, получив рецензии, должен принять решение о дальнейшем прохождении рукописи, например «Нужны исправления», нажать «Записать решение».

| Выбрать решение                                                 | Выберите одно                                                                                                    | Записать решение    |
|-----------------------------------------------------------------|----------------------------------------------------------------------------------------------------|---------------------|
| Решение<br>Уведомить автора<br>Версия рецензии<br>Версия автора | Выберите одно<br>Принять рукопись<br>Нужны исправления<br>Отправить снова на рецензирование<br>Отклонить рукопись | » 🤤Нет комментариев |
| Версия редактора                                                | <u>80-446-1-ED.DOC</u> 2015-02-18 УДАЛИТЬ                                                                         |                     |
|                                                                 | Выберите файл Файл не выбран                                                                                      | Загрузить на сервер |

## Затем требуется уведомить автора, нажав на значок конверта.

| Выбрать решение                | Нужны исправления 🔹                       | Записать решение     |
|--------------------------------|-------------------------------------------|----------------------|
| Решение                        | Нужиы исправления 2015-02-27              |                      |
| Уведомить автора               | 🖾 🔽 Запись переписки «Редактор/Авто       | р» 🤤Нет комментариев |
| Версия рецензии                | 80-442-4-RV.DOC 2015-02-18                |                      |
| Версия автора                  | Нет                                       |                      |
| Версия <mark>р</mark> едактора | <u>80-446-1-ED.DOC</u> 2015-02-18 УДАЛИТЬ |                      |
|                                | Выберите файл Файл не выбран              | Загрузить на сервер  |

Автор не имеет доступа к тексту рецензии. Чтобы отправить ее автору, нужно нажать «Импортировать рецензии», после чего текст рецензии добавится к тексту письма.

Если к рецензии были добавлены файлы, например, с правкой текста статьи, то автор может их увидеть на странице со своей статьей на вкладе «рецензирование». Но их также можно прикрепить к тесту письма с рецензией, предварительно скачав с сайта, через меню «Вложения».

| Rony          | Наталья Евгеньевна Kopoлева <flora012011@ya< th=""></flora012011@ya<>                                                                |
|---------------|----------------------------------------------------------------------------------------------------|
| Копия         |                                                                                                    |
| Скрытая копия |                                                                                                    |
|               | Добавить получателя Добавить СС Добавить ВСС                                                                                         |
|               | Oтправить копию этого сообщения на мой адрес (biogeo@krc.karelia.ru)                                                                 |
|               |                                                                                                    |
| Вложения      | Выберите файл Файл не выбран Загрузить на сервер                                                                                     |
|               | L L                                                                                                    |
|               | Импортировать рецензии                                                                                                    |
|               |                                                                                                    |
| От            | "Ольга Олеговна Предтеченская" <biogeo@krc.karelia.ru></biogeo@krc.karelia.ru>                                                       |
| Тема          | [Биогеография] Решение редакции - откорректировать статью                                                                            |
| Текст письма  | Наше решение: статья нуждается в корректировке.                                                                                      |
|               | С уважением,                                                                                                    |
|               | отв. секретарь серии "Биогеография"                                                                                                  |
|               |                                                                                                    |
|               |                                                                                                    |
|               | Рецензент А:                                                                                                    |
|               | Рецензент А:                                                                                                    |
|               | Рецензент А:<br>I. Общая оценка:<br>1. Соответствие профилю журнала:                                                                 |
|               | Рецензент А:<br>I. Общая оценка:<br>1. Соответствие профилю журнала:<br>соответствует                                                |
|               | Рецензент А:<br>I. Общая оценка:<br>1. Соответствие профилю журнала:<br>соответствует<br>2. Формулировка научной проблемы:           |
|               | Рецензент А:<br>I. Общая оценка:<br>1. Соответствие профилю журнала:<br>соответствует<br>2. Формулировка научной проблемы:<br>четкая |

Когда автор ознакомился с рецензиями, внес правки, и результат устраивает редактора и рецензентов, то нужно выбрать решение редактора «Принять рукопись» и нажать «Записать решение»

Главная > Пользователь > Редактор > Статьи > #90 > Рецензия

Раунд 1

# #90 Рецензирование

Рецензирование

| Рецензировани     | Раунд 1 Выбрать рецензента просмотреть отказы, отмены и предыдущие раунды                       |
|-------------------|-------------------------------------------------------------------------------------------------|
| Доп. файлы        | Нет                                                                                             |
|                   | Загрузить измененную версию для рецензирования Выберите файл Файл не выбран Загрузить на сервер |
| Версия рецензии   | <u>90-498-1-RV.PDF</u> 2015-02-26                                                               |
| Редактор          | Сергей Знаменский 🖾                                                                             |
| Раздел            | Статьи                                                                                          |
| Название          | К экологии красной полевки (Clethrionomys rutilus Pall.) на юго-западной периферии ареала       |
| Авторы            | Эрнест Викторович Ивантер, Елена Анатольевна Моисеева 🖾                                         |
| Статья            |                                                                                                 |
| СВОДКА РЕЦЕНЗИЯ Р | ДАКТИРОВАНИЕ ИСТОРИЯ ЛИТЕРАТУРА                                                                 |
|                   |                                                                                                 |

Решение редактора Выбрать решение Принять рукопись • Записать решение Выберите одно Решение Принять рукопись Нужны исправления р» 🤤Нет комментариев Уведомить автора Отправить снова на рецензирование Отклонить рукопись Версия рецензии Версия автора Версия редактора Нет Выберите файл Файл не выбран Загрузить на сервер

# 5. Подготовка статьи для выпуска

Выбираете вкладку «РЕДАКТИРОВАНИЕ». На странице «Редактирование» в поле «Запланировать для публикации в» выберите выпуск и нажмите «Запись», появится ссылка «Содержание», где можно будет просмотреть содержание будущего выпуска.

| Главная > Пользователь > Редактор                                                                                                    | > Статьи > #90 > <b>Редактиров</b>                                                         | ание                      |                               |                    |  |
|----------------------------------------------------------------------------------------------------|--------------------------------------------------------------------------------------------|---------------------------|-------------------------------|--------------------|--|
| #90 Редактирование                                                                                                    |                                                                                            |                           |                               |                    |  |
| СВОДКА РЕЦЕНЗИЯ РЕДАКТИРОВА                                                                                                    | ние история литература                                                                     |                           |                               |                    |  |
| Статья                                                                                                    |                                                                                            |                           |                               |                    |  |
| Авторы Эрнест Викторович Ивантер, Елена Анатольевна Моисеева 🗐<br>Название К экологии красной полевки (Clethrionomys rutilus Pall.) на юго-западной периферии ареала<br>Раздел Статьи<br>Редактор Никто не назначен |                                                                                            |                           |                               |                    |  |
| Литературное редакти                                                                                                    | оование                                                                                    |                           |                               |                    |  |
| РУКОВОДСТВО ПО ЛИТЕРАТУРНОМУ РЕДАКТ                                                                                                    | ИРОВАНИЮ                                                                                   |                           |                               |                    |  |
| ПРОВЕРИТЬ МЕТАДАННЫЕ                                                                                                    | ЗАПРОС                                                                                     | В ПРОЦЕССЕ                | ЗАКОНЧЕНА                     | ПОДТВЕРДИТЬ        |  |
| <ol> <li>Первоначальное литературное</li> <li>редактирование</li> </ol>                                                                                                    |                                                                                            | Неприм.                   | ЗАВЕРШИТЬ                     | Неприм.            |  |
| редактирование<br>Файл: Письмо с запросом не может быть отправлено до тех пор, пока не будет выбран файл для литературного редактирования в разделе «Решение<br>редактора» на странице «Рецензирование».            |                                                                                            |                           |                               |                    |  |
| <ol> <li>Литературное редактирование авт<br/>Файл:</li> </ol>                                                                                                    | гором 🖾                                                                                    | _                         | -                             | <b></b>            |  |
| <ol> <li>Окончательное литературное<br/>редактирование<br/>Файл:</li> </ol>                                                                                                    |                                                                                            | Неприм.                   | ЗАВЕРШИТЬ                     | Неприм.            |  |
| Загрузить файл в 🖲 Шаг 1, 🗌 Шаг                                                                                                    | 2, или 🔘 Шаг 3 🛛 Выберите фаі                                                              | йл Файл не выбран         | Загрузить на сервер           |                    |  |
| Комментарии к литературному редак                                                                                                    | тированию 🤜Нет комментарие                                                                 | В                         |                               |                    |  |
| Планирование                                                                                                    |                                                                                            |                           |                               |                    |  |
| Запланировать для публикации в                                                                                                    | Будет назначено позже                                                                      | • Запись                  |                               |                    |  |
| Верстка                                                                                                    | Будет назначено позже<br>Будущие выпуски<br>№ 1 (2015)<br>Текущий выпуск<br>Старые выпуски | в процессе                | ЗАКОНЧЕНА                     | ПОДТВЕРДИТЬ        |  |
| Версия для верстки                                                                                                    | Неприм.                                                                                    | Неприм.                   | Неприм.                       | Неприм.            |  |
| Файл: Отсутствует (Перед отправк                                                                                                    | ой запроса загрузите окончател                                                             | ьную версию после литерат | урного редактирования как веј | осию для верстки)  |  |
| Формат гранки                                                                                                    | ФАЙЛ                                                                                       | Нет                       | СОРТИРОВКА                    | ДЕЙСТВИЕ ПРОСМОТРЫ |  |
| Дополнительные файлы                                                                                                    | ФАЙЛ                                                                                       |                           | СОРТИРОВКА                    | действие           |  |
|                                                                                                    |                                                                                            | Нет                       |                               |                    |  |
| Загрузить файл в 💿 Версия для вер<br>Создать удаленный 🔘 Гранка, 🔾 Д                                                                                                    | стки, 🔍 Гранка, 🔍 Доп. файл<br>оп. файлы <u>Создать</u>                                    | ы Выберите файл Файл не   | выбран Загрузить на о         | сервер             |  |

В разделе «Верстка» «Загрузить файл в» щелкните напротив «Гранка», «Выберите файл» с окончательной PDF-версией полного текста статьи и нажмите «Загрузить на сервер».

| Планирование                                                            |                                   |                            |                                |                    |
|-------------------------------------------------------------------------|-----------------------------------|----------------------------|--------------------------------|--------------------|
| Запланировать для публикации в                                          | № 1 (2015)                        | • Запись СОДЕ              | РЖАНИЕ                         |                    |
| Опубликованные                                                          | February • 26 • 2015              | Запись                     |                                |                    |
|                                                                         |                                   |                            |                                |                    |
| Верстка                                                                 |                                   |                            |                                |                    |
|                                                                         | ЗАПРОС                            | В ПРОЦЕССЕ                 | ЗАКОНЧЕНА                      | ПОДТВЕРДИТЬ        |
| Версия для верстки                                                      | Неприм.                           | Неприм.                    | Неприм.                        | Неприм.            |
| Файл: Отсутствует (Перед отправкой                                      | і запроса загрузите окончателы    | ную версию после литератур | рного редактирования как верси | ю для верстки)     |
| Формат гранки                                                           | ФАЙЛ                              |                            | СОРТИРОВКА                     | ДЕЙСТВИЕ ПРОСМОТРЫ |
|                                                                         |                                   | Нет                        |                                |                    |
| Дополнительные файлы                                                    | ФАЙЛ                              |                            | СОРТИРОВКА                     | действие           |
|                                                                         | $\mathbf{\Lambda}$                | Нет                        |                                |                    |
| Загрузить файл в 🔘 Версия для верст                                     | ки, 💿 Гранка, 🔘 Доп. файлы        | Выберите файл trudy_201    | .5037-47.pdf Загрузить на сер  | вер                |
| Создать удаленный 🔘 Гранка, 🔍 Доп<br>Комментарии к верстке 🔜 Нет коммен | і. файлы <u>Создать</u><br>тариев |                            |                                |                    |
|                                                                         |                                   |                            |                                |                    |

## Откроется страница с редактированием гранки, тут просто нажмите «Сохранить»

Главная > Пользователь > Редактор > Статьи > #90 > Редактирование > Гранка

# Гранка

# Редактировать макет гранки

#### Информация о файле гранки

| Метка *                          | PDF                                      |                                                   |
|----------------------------------|------------------------------------------|---------------------------------------------------|
|                                  | Метка гранки используется для идентифика | ации формата файла (например, HTML, PDF и т. д.). |
| Язык *                           | Russian 🔻                                |                                                   |
| Имя файла                        | 90-499-1-PB.PDF                          |                                                   |
| Первоначальное название<br>файла | trudy_2015_01_037-47.pdf                 |                                                   |
| Тип файла                        | application/pdf                          |                                                   |
| Размер файла                     | 1MB                                      |                                                   |
| Дата загрузки                    | 2015-02-26                               |                                                   |
| Заменить файл                    | Выберите файл Файл не выбран             | Используйте «Сохранить» для загрузки файла на се  |

| Сохранить | Отменить |
|-----------|----------|
|-----------|----------|

\* обозначает обязательное поле

Вас снова вернут в «Редактирование».

Если в Вашем журнале включен ручной режим ввода DOI, то редактор должен сам это поле заполнить, это нужно для выпусков журнала, которые формировались не в OJS, а добавляются «задним числом». При автоматическом режиме этот пункт можно пропустить.

Выберите «ПРОВЕРИТЬ МЕТАДАННЫЕ»

| Главная > Пользователь > Редактор > Статьи > #90 > <b>Редактирование</b> |                                                                                                  |                                                               |                            |                            |  |
|--------------------------------------------------------------------------|--------------------------------------------------------------------------------------------------|---------------------------------------------------------------|----------------------------|----------------------------|--|
| #90 Редактирование                                                       |                                                                                                  |                                                               |                            |                            |  |
| СВОДКА РЕЦЕНЗИЯ РЕДАКТИРОВАНИЕ ИСТОРИЯ ЛИТЕРАТУРА                        |                                                                                                  |                                                               |                            |                            |  |
| Статья                                                                   |                                                                                                  |                                                               |                            |                            |  |
| Авторы<br>Название<br>Раздел<br>Редактор                                 | Эрнест Викторович Ивантер, Еле<br>К экологии красной полевки (Cle<br>Статъи<br>Никто не назначен | на Анатольевна Моисеева 🗐<br>thrionomys rutilus Pall.) на юго | э-западной периферии ареал | la                         |  |
| Литературное редактирование                                              |                                                                                                  |                                                               |                            |                            |  |
|                                                                          |                                                                                                  | B BROUSCOS                                                    | 24/2010/0514               |                            |  |
| 1. Первоначальное литературн<br>редактирование                           | 3ALIPOC                                                                                          | в процессе<br>Неприм.                                         | ЗАКОНЧЕНА                  | Неприм.                    |  |
| Файл: Письмо с запросом не<br>редактора» на странице «Ре                 | может быть отправлено до тех по<br>сцензирование».                                               | р, пока не будет выбран файл                                  | для литературного редакти  | рования в разделе «Решение |  |
| <ol> <li>Литературное редактирован<br/>Файл:</li> </ol>                  | ие автором 👘                                                                                     | _                                                             | _                          |                            |  |

# Здесь можете еще раз проверить метаданные статьи и главное вписать DOI

| Индексация                                                    |                                                                                                    |
|---------------------------------------------------------------|----------------------------------------------------------------------------------------------------|
| Укажите ключевые слова для                                    | индексирования этой статьи; ключевые слова разделяйте точками с запятой (слово1; слово2; слово3).                                                                                                    |
| Ключевые слова                                                | красная полевка; периферические популяции;<br>адаптация; высокие широты; гидробионты; терморезистентность; низкие температуры; антифризы; жирные кислоты; липиды;<br>яйцеклетки; прямое развитие                                               |
| Язык                                                          | ru<br>English=en; French=fr; Spanish=es; Russian=ru. <u>Дополнительные коды</u> .                                                                                                    |
| Поддерживающие                                                | организации                                                                                                    |
| Укажите агентства (лицо, орга<br>представленной в этой статье | низацию или службу), которые внесли свой вклад в содержание, обеспечили финансирование или поддержку работы,<br>Разделяйте их точками с запятой (например, Иван Иванов, Университет Метро; Master University, Department of Computer Science). |
| Организации                                                   |                                                                                                    |
| DOI<br>Суффикс DOI 10.170                                     | 76/ eco44<br>Суффикс DOI может принимать любую форму, но должен быть уникальным среди всех публикуемых объектов, которым<br>назначен один и тот же префикс DOI:                                                                                |
| Литература                                                    |                                                                                                    |
| Введите отформатированный помощью пустой строки.              | список ссылок на работы, использованные при подготовке данного материала. Пожалуйста, отделяйте ссылки одну от другой с                                                                                                    |

Нажмите «Сохранить метаданные», вас вернут в «Сводку».

Выберите вкладку «РЕДАКТИРОВАНИЕ» и в разделе «Планирование» щелкните на «Содержание».

| Планирование                   |                        |                   |
|--------------------------------|------------------------|-------------------|
| Запланировать для публикации в | № 1 (2015) •           | Запись СОДЕРЖАНИЕ |
| Опубликованные                 | February • 26 • 2015 • | Запись            |

Впишите страницы для новой статьи и нажмите «Сохранить»

| Главна                  | лавная > Пользователь > Редактор > Выпуски > № 1 (2015) |                                                           |          |         |           |  |  |
|-------------------------|---------------------------------------------------------|-----------------------------------------------------------|----------|---------|-----------|--|--|
| Nº :                    | l (2015)                                                |                                                           |          |         |           |  |  |
| создат<br>Выпусн        | ь выпуск <b>будущие вн</b><br>к: № 1 (2015)             | ПРУСКИ СТАРЫЕ ВЫПУСКИ<br>•                                |          |         |           |  |  |
| содеря<br>Соде<br>Стати | кание данные выпус<br>ержание<br>ъи↑↓                   | ка гранки выпуска предварительный просмотр выпуска        |          |         |           |  |  |
|                         | АВТОРЫ                                                  | НАЗВАНИЕ                                                  | СТРАНИЦЫ | удалить | ПРОВЕРЕНО |  |  |
| ↑↓                      | Кауфман                                                 | АДАПТАЦИЯ ГИДРОБИОНТОВ К СУЩЕСТВОВАНИЮ В УСЛОВИЯХ ВЫСОКИХ | 3-19     |         |           |  |  |
| ţ↑                      | Вербицкий,<br>Вербицкая,<br>Малышева                    | ИЗБИРАЕМЫЕ, ОПТИМАЛЬНЫЕ, ПЕССИМАЛЬНЫЕ И ТОЛЕРАНТНЫЕ       | 20-28    |         |           |  |  |
| ↑↓                      | Барышев                                                 | ОСОБЕННОСТИ ФОРМИРОВАНИЯ СТРУКТУРЫ МАКРОЗООБЕНТОСА        | 29-36    |         |           |  |  |
| ↑↓<br>Coxpa             | Ивантер, Моисеева<br>нить Опубликовать вы               | К ЭКОЛОГИИ КРАСНОЙ ПОЛЕВКИ (CLETHRIONOMYS RUTILUS PALL.)  | 37-47    |         |           |  |  |

# Тут же можно поменять порядок статей в выпуске. Теперь выберите подменю «ПРЕДВАРИТЕЛЬНЫЙ ПРОСМОТР ВЫПУСКА», посмотрите, как будет выглядеть статья в содержании

| Главная > Архивы > № 1 (2015)                                                                                                    |              |
|----------------------------------------------------------------------------------------------------|--------------|
| № 1 (2015) (предварительный просмотр)                                                                                                    |              |
|                                                                                                    |              |
| Содержание                                                                                                    |              |
| Статьи                                                                                                    |              |
| <u>Адаптация гидробионтов к существованию в условиях высоких широт</u><br>Залман Самуилович Кауфман                                                                                                    | PDF<br>3-19  |
| <u>Избираемые, оптимальные, пессимальные и толерантные температуры ветвистоусых pakoв Simocephalus vetulus (O.F. Müller, 1776)</u><br>Владимир Борисович Вербицкий, Тамара Ивановна Вербицкая, Ольга Анатольевна Малышева | PDF<br>20-28 |
| <u>Особенности формирования структуры макрозообентоса пороговых участков рек Карельского берега Белого моря</u><br>Игорь Александрович Барышев                                                                            | PDF<br>29-36 |
| <u>К экологии красной полевки (Clethrionomys rutilus Pall.) на юго-западной периферии ареала</u><br>Эрнест Викторович Ивантер, Елена Анатольевна Моисеева                                                                 | PDF<br>37-47 |

И на отдельной странице

### К экологии красной полевки (Clethrionomys rutilus Pall.) на юго-западной периферии ареала

Эрнест Викторович Ивантер, Елена Анатольевна Моисеева

#### Аннотация

Анализируются причины создавшегося у юго-западных границ видового ареала угнетения популяции красной полевки. Обнаруживаются тенденции к дальнейшему сокращению численности и области распространения вида, сопровождающиеся его отступлением на восток. Установлены характерные для периферии ареала особенности пространственной и экологической структуры населения, такие как низкая и неустойчивая численность, дисперсность и мозаичность внутрипопуляционных группировок, снижение репродуктивного потенциала, затухающий, фибрилляционный тип популяционной динамики и др. Рассматривается ряд взаимоисключающих гипотез, пытающихся объяснить выявленные процессы с экологических и исторических позиций, в том числе как следствие межвидовой конкуренции и общей смены популяционной стратегии вида.

#### Ключевые слова

красная полевка; периферические популяции; динамика и факторы численности; пространственная организация населения; репродукция; межвидовая конкуренция

Полный текст:

<u>PDF</u>

#### Литература

Башенина Н. В. Материалы по экологии мелких млекопитающих зоны европейской тайги // Уч. зап. Пермск. гос. пед. ин-та, 1968. Т. 52. С. 3-44.

Большаков В. Н. Географическая изменчивость экологических признаков полевок рода Clethrionomys // Вопр. экологии. 1962. Вып. 6. С. 28-29.

Воронцов Н. Н. Экологические и некоторые морфологические особенности рыжих полевок (Clethrionomys Tilesius) европейского северо-востока // Тр. Зоол. ин-та АН СССР, 1961. Т. 29. С. 101–136.

Глотов И. Н., Ердаков Л. Н., Кузякин В. А. и др. Сообщества мелких млекопитающих Барабы. Новосибирск: Наука, 1978. 231 с.

Ивантер Э. В. Популяционная экология мелких млекопитающих таежного Северо-Запада СССР. Л.: Наука, 1975. 246 с.

Ивантер Э. В. К разработке концепции периферических популяций как эволюционных и экологических форпостов вида // Структурно-функциональные особенности биосистем Севера: мат. конф. Петрозаводск, 2006. Ч. 1. С. 138–142.

Ивантер Э. В. Периферические популяции политипического вида как форпосты эволюционного процесса // Чарльз Дарвин и современная наука. СПб., 2010. С. 276-283.

Ивантер Э. В. Популяционная организация политипического вида и ее роль в процессе эволюции // Экология, эволюция и систематика животных. Рязань, 2012. С. 28–32.

Ивантер Э. В., Ивантер Т. В., Туманов И. Л. Адаптивные особенности мелких млекопитающих. Л.: Наука, 1985. 318 с.

Козлов В. И., Тухсанова Н. Г. Питание мышевидных грызунов // Ученые записки Горьковского ун-та. 1966. С. 144-151.

Кошкина Т. В. Сравнительная экология рыжих полевок в северной тайге // Фауна и экология грызунов. М.: МОИП, 1957. Вып. 5. С. 3-65.

Кошкина Т. В. Взаимоотношения близких видов мелких грызунов и регуляция их численности // Фауна и экология грызунов. М.: МОИП, 1966. Вып. 5. С. 5-27.

Кошкина Т. В. Межвидовая конкуренция у грызунов // Бюл. МОИП, биол. 1971. Т. 76. Вып. 1. С. 3-14.

Курхинен Ю. П., Данилов П. И., Ивантер Э. В. Млекопитающие Восточной Фенноскандии в условиях антропогенной трансформации таежных экосистем. М.: Наука, 2006. 208 с.

Марвин М. Я. Мышевидные грызуны северных районов Среднего Урала // Ученые записки Урал. ун-та. Свердловск, 1966. Т. 47, вып. 3. С. 11-21.

Окулова Н. М., Аристова В. А. Состояние популяции красной полевки в участке снижения численности // Оптимальная плотность и оптимальная структура популяций животных. Информ. материалы. Свердловск, 1970. Вып. 2. С. 38–46.

Попов В. А. Млекопитающие Волжско-Камского края. Казань, 1960. 468 с.

Попов М. В. Сибирская красная полевка // Млекопитающие Якутии. М.: Наука, 1971. 660 с.

Ревин Ю. В. Эколого-фаунистический очерк насекомоядных и мелких грызунов Олекмо-Чарского нагорья // Материалы по биологии и динамике численности мелких млекопитающих Якутии. Якутск, 1968. С. 19-37.

Реймерс Н. Ф. Птицы и млекопитающие южной тайги Средней Сибири. М., 1966. 420 с.

Сиивонен Л. Млекопитающие Северной Европы. М., 1979. 232 с.

Теплов В. П. Динамика численности и годовые изменения в экологии промысловых животных печорской тайги // Тр. Печоро-Илычского гос. заповедн. 1960. Т. 8. С. 5–221.

Тупикова Н. В., Сидорова Г. А., Коновалова Э. А. Определитель возраста лесных полевок // Фауна и экология грызунов. М., 1970. С. 49-87.

Формозов А. Н. Мелкие грызуны и насекомоядные Шарьинского района Костромской области в период 1930–1940 гг. // Фауны и экология грызунов. М.: МОИП, 1948. С. 3–110.

Штильмарк Ф. Р. Основные черты экологии мышевидных грызунов в кедровых лесах Западного Саяна // Фауна кедровых лесов Сибири и ее использование. М., 1965. С. 5–52.

Юргенсон Н. Б. Межвидовые отношения у лесных полевок рода Clethrionomus по данным изменения численности популяции // Труды Воронежского гос. заповедника. Воронеж, 1957. С. 17–31.

Henttonen H., Kaikusalo A., Tast J., Viitala J. Interspecific competition between small rodents in Subarctic fnd boreal ecosystems // Oikos. 1977. Vol. 29. P. 581–590. Kalela O., Koponen T., Yli-Pietila M. Ubersicht uber das Vorkommen von Kleinsaugem auf verschieldenen Wald- und Moortypen in Nordfinnkand // Suomal. Tiedeakat. Toim., Ser. A45 185, 1971. 3. 38–51.

DOI: http://dx.doi.org/10.17076/eco44

#### Ссылки

На текущий момент ссылки отсутствуют.

#### На этом работа со статьей закончена.